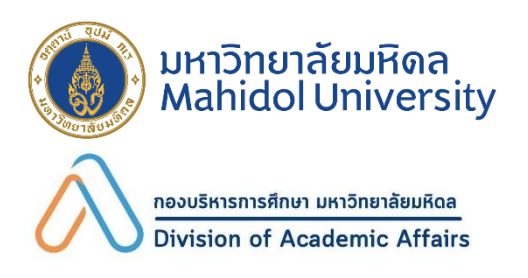

# "กำหนดการกิจกรรม นักศึกษาใหม่"

# ปีการศึกษา 2568

รอบที่ 1 แฟ้มสะสมผลงาน (Portfolio)

# วันพฤหัสบดีที่ 20 กุมภาพันธ์ พ.ศ. 2568

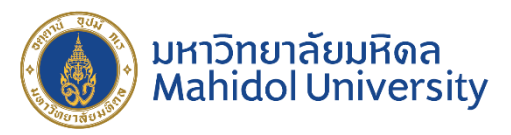

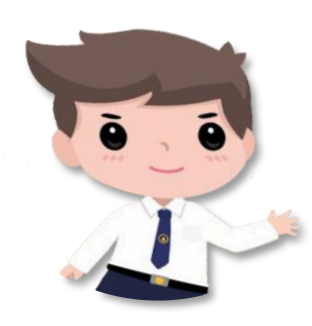

"ประกาศรหัสประจำตัวนักศึกษา"

นักศึกษาตรวจสอบรหัสประจำตัวนักศึกษา ที่เว็บไซต์

https://smartedu.mahidol.ac.th

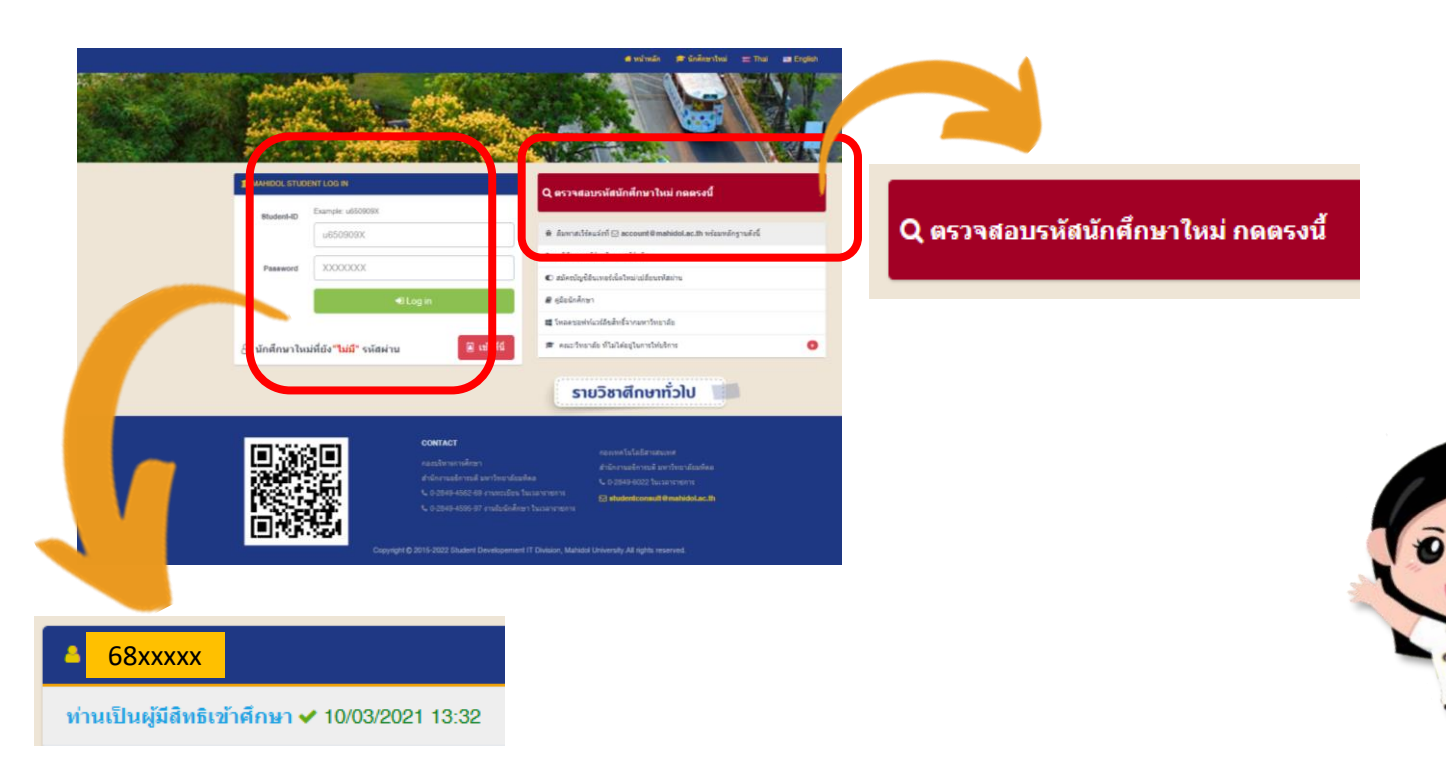

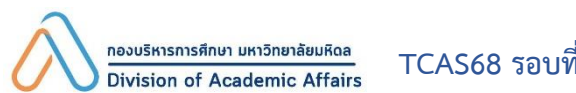

#### ้วันพฤหัสบดีที่ 20 ถึงวันอาทิตย์ที่ 23 กุมภาพันธ์ พ.ศ. 2568

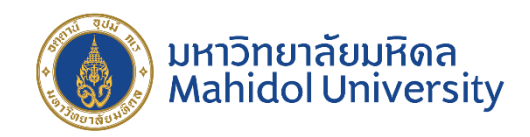

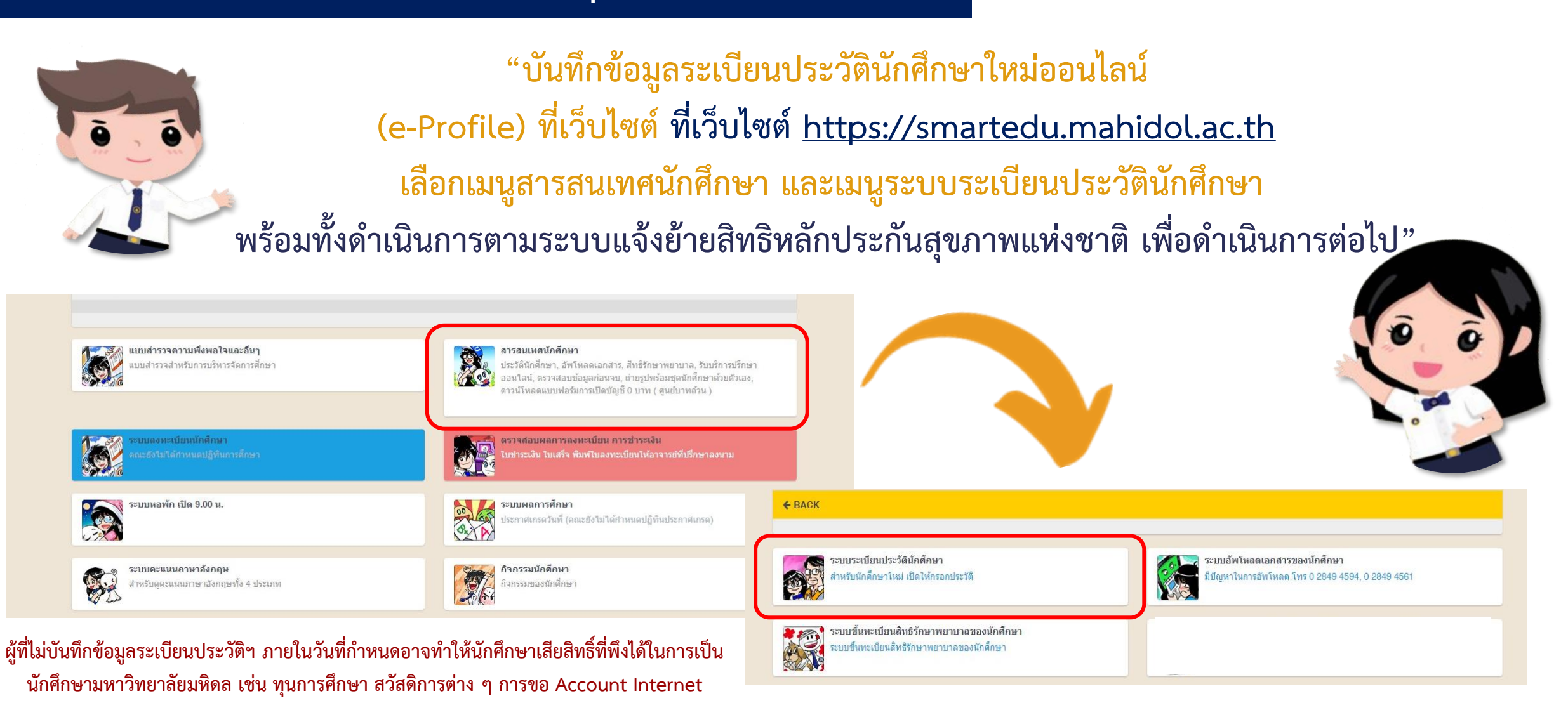

TCAS68 รอบที่ 1 Portfolio

กองบริหารการศึกษา มหาวิทยาลัยมหิดล

Division of Academic Affairs

# ้วันศุกร์ที่ 21 ถึงวันอาทิตย์ที่ 23 กุมภาพันธ์ พ.ศ. 2568

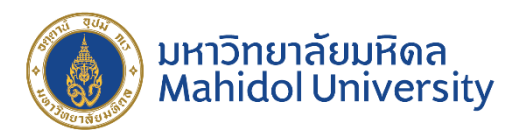

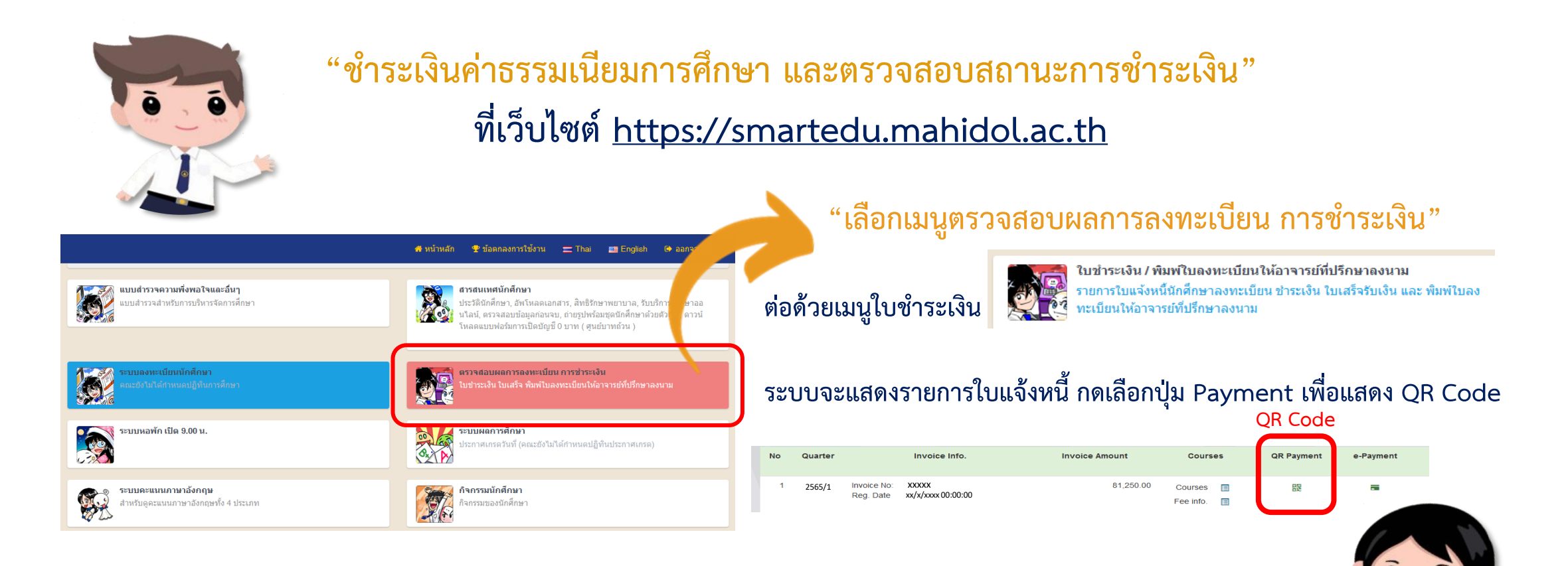

สแกน QR Code จากหน้าจอ ผ่านแอพพลิเคชั่นของธนาคาร (Mobile Banking) ทั้งนี้ QR Code ที่แสดงบนหน้าจอนี้ <u>สามารถชำระเงินได้ภายในวันอาทิตย์ที่ 23 กุมภาพันธ์ พ.ศ. 2568 (ก่อนเวลา 23.59 น.) เท่านั้น</u> โปรดเก็บหลักฐานการชำระเงิน (สลิปธนาคาร) เพื่อแสดงต่อมหาวิทยาลัยมหิดลเมื่อพบปัญหาการชำระเงิน

กองบริหารการศึกษา มหาวิทยาลัยมหิดล Division of Academic Affairs TCAS68 รอบที่ 1 Portfolio

# วันศุกร์ที่ 21 ถึงวันอาทิตย์ที่ 23 กุมภาพันธ์ พ.ศ. 2568

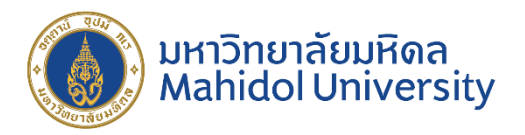

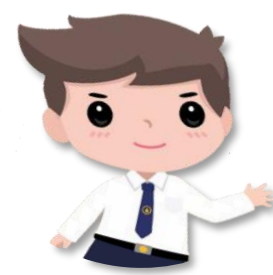

"ชำระเงินค่าธรรมเนียมการศึกษา และตรวจสอบสถานะการชำระเงิน" (ต่อ) ที่เว็บไซต์ <u>https://smartedu.mahidol.ac.th</u>

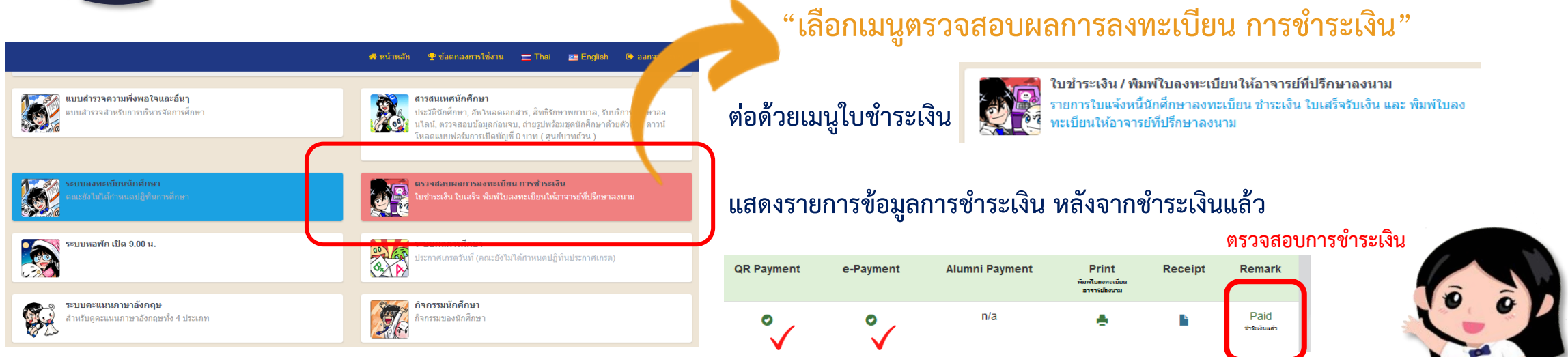

#### กรณีขัดข้องในการชำระเงินค่าธรรมเนียมการศึกษาให้ติดต่อกองบริหารการศึกษาโดยด่วน

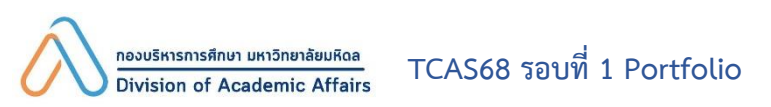

# วันศุกร์ที่ 21 ถึงวันอาทิตย์ที่ 23 กุมภาพันธ์ พ.ศ. 2568

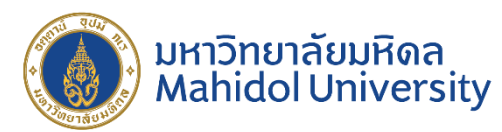

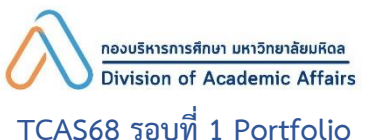

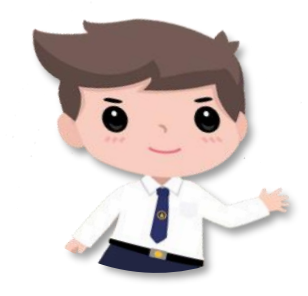

หากนักศึกษามีปัญหาขาดแคลนทุนทรัพย์ และต้องการขอทุนสนับสนุนการศึกษา ดูข้อมูลและติดต่อที่เว็บไซต์ https://op.mahidol.ac.th/sa กองกิจการนักศึกษา โทร. 0 2849 4656

"ชำระเงินค่าธรรมเนียมการศึกษา และตรวจสอบสถานะการชำระเงิน" (ต่อ)

# วันอาทิตย์ที่ 1 มิถุนายน ถึงวันศุกร์ที่ 15 สิงหาคม พ.ศ. 2568

สำหรับนักศึกษาที่ต้องการกู้ยืมเงินจาก กองทุนกู้ยืมเพื่อการศึกษา (กยศ.) ให้ดำเนินการตามขั้นตอนในระบบ <u>https://wsa.dsl.studentloan.or.th</u> และศึกษาข้อมูลที่เว็บไซต์ https://op.mahidol.ac.th/sa/ กรณีขัดข้องให้ติดต่อกองกิจการนักศึกษา โทร. 0 2849 4656, 0 2849 4651

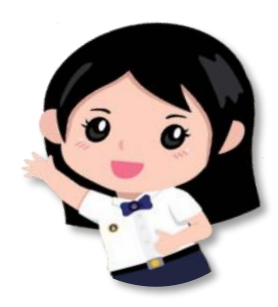

## วันอังคารที่ 25 กุมภาพันธ์ ถึงวันอาทิตย์ที่ 2 มีนาคม พ.ศ. 2568

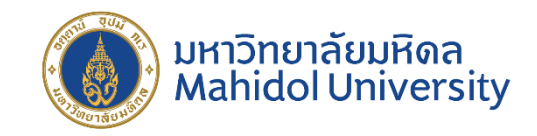

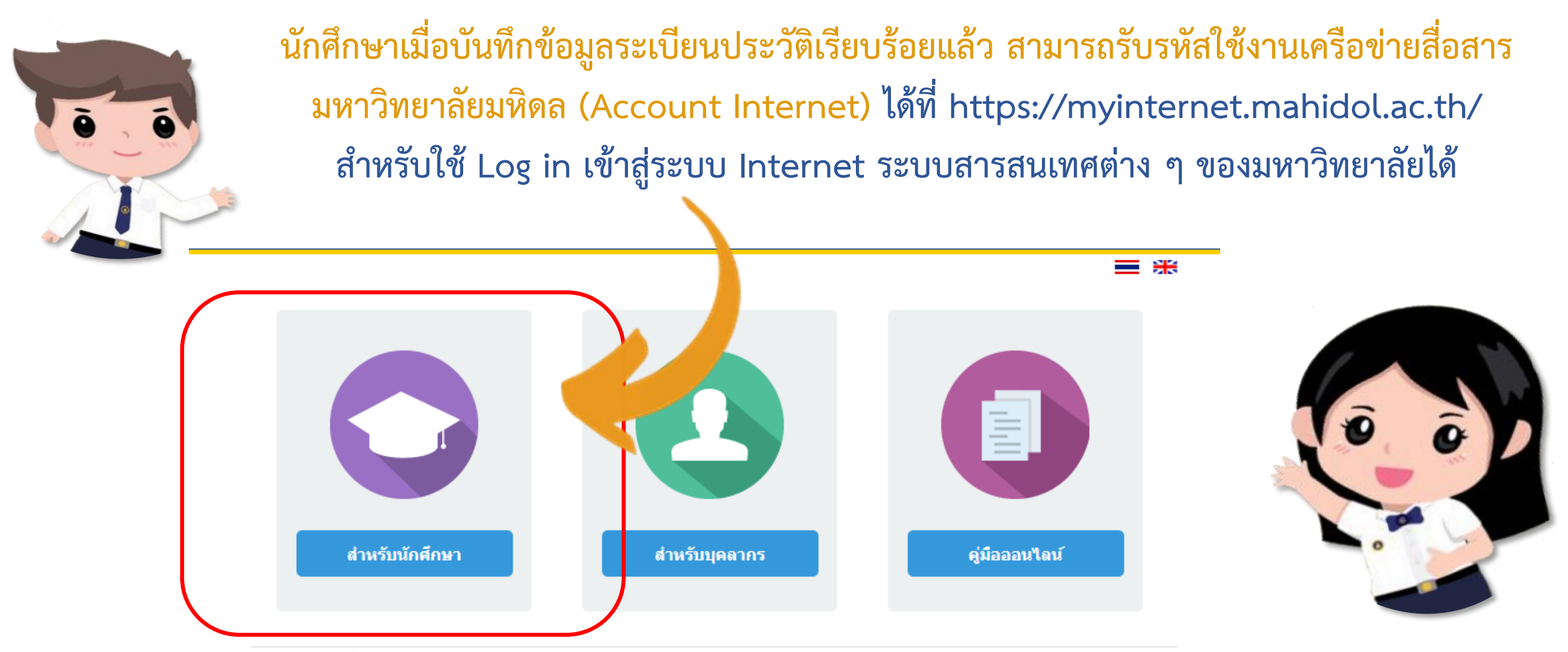

กองเทคโนโลยีสารสนเทศ สำนักงานอธิการบดี มหาวิทยาลัยมหิดล โทรศัพท์ 0-2849-6022, E-mail: account@mahidol.ac.th

#### หมายเหตุ ดำเนินการครั้งเดียวใช้ได้ทุกระบบ

neoบริหารการศึกษา มหาวิทยาลัยมหิดล Division of Academic Affairs

# วันอังคารที่ 25 กุมภาพันธ์ ถึงวันอาทิตย์ที่ 2 มีนาคม พ.ศ. 2568

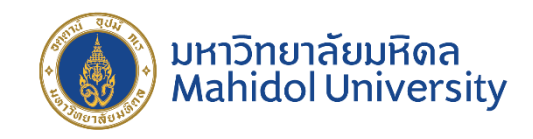

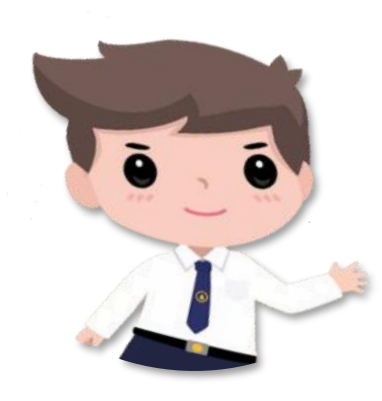

นักศึกษาเมื่อรับรหัสใช้งานเครือข่ายสื่อสารมหาวิทยาลัยมหิดล (Account Internet) แล้ว จะสามารถใช้ Log in เข้าสู่ระบบ Internet, MU Wi-Fi, E-mail Address, ระบบจัดการเรียน การสอนออนไลน์ Mahidol University Extension (MUx), We Mahidol Application, การ สมัครสอบภาษาอังกฤษ MU-ELT, โปรแกรมต่าง ๆ ที่ใช้ในการเรียนการสอน ของมหาวิทยาลัยมหิดลได้

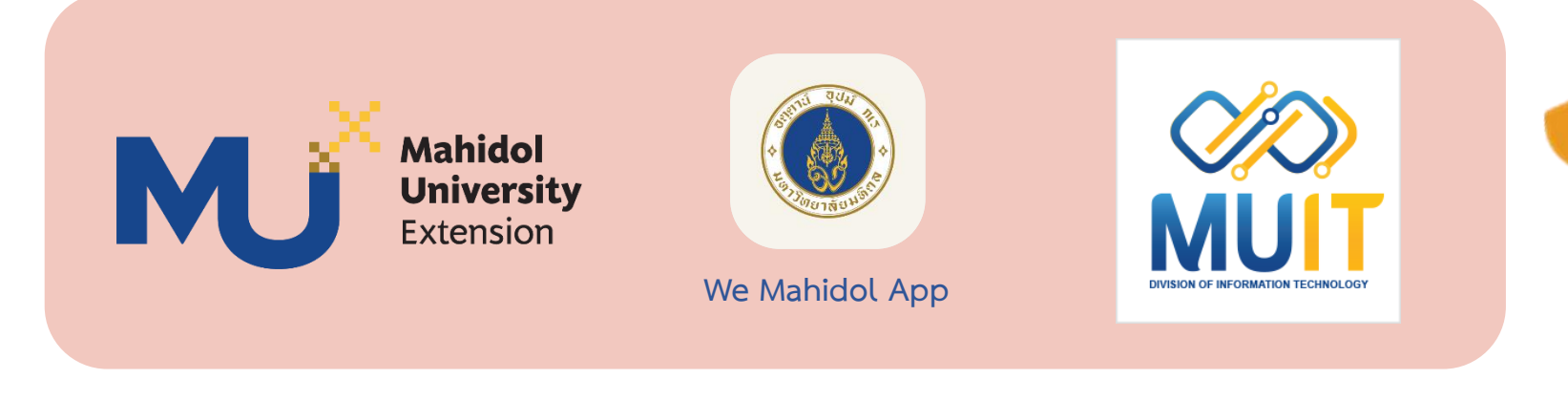

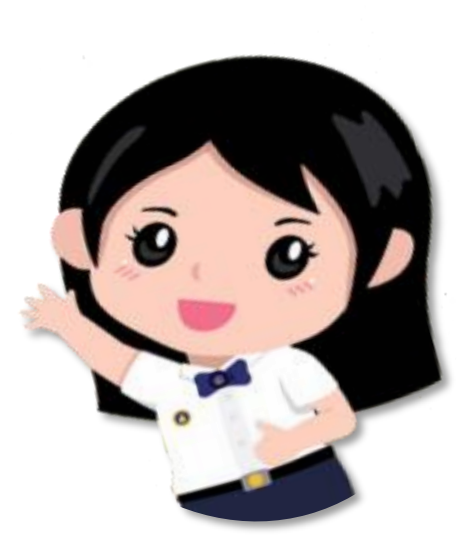

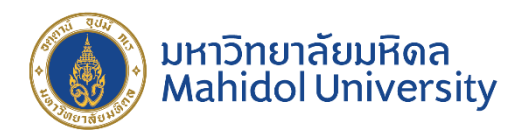

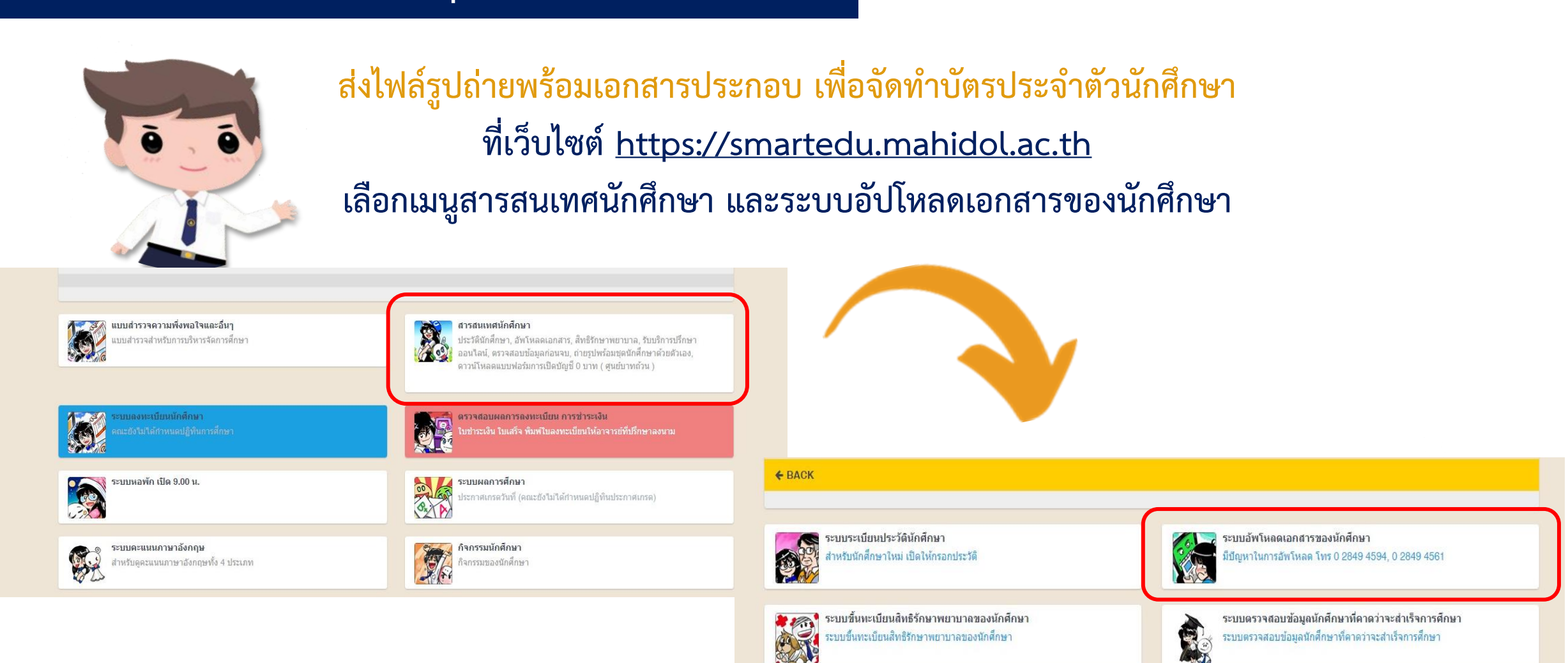

#### การส่งไฟล์รูปถ่าย และเอกสารประกอบเพื่อจัดทำบัตรประจำตัวนักศึกษา

#### ไฟล์รูปถ่ายนักศึกษา

ส่งรูปถ่ายดิจิทัล หรือสแกนรูปถ่าย เป็นภาพเดี่ยว หน้าตรงเต็มหน้า สวมชุดนักศึกษาพิธีการ ไม่สวมแว่นตา <mark>กำหนดพื้นหลังสีฟ้า</mark> และ จะ**ต้องไม่ถูกปรับแต่งทางดิจิทัล (Retouch)** ทรงผมสุภาพ ไม่ปิดหน้า **ไม่ทำสีผมฉูดฉาดตามแฟชั่น** เช่น สีชมพู สีทอง สีแดง สีน้ำเงิน เป็นต้น <mark>กรณีนักศึกษาผมยาว ให้เกล้าผม หรือปัดผมไป</mark> ทางด้านหลัง ให้เรียบร้อย นักศึกษาชายไม่ไว้หนวดเครา ยกเว้นเหตุผลด้านศาสนา

#### หรือ

อัปโหลดไฟล์รูปถ่ายชุดนักศึกษาพิธีการจากเมนูถ่ายรูปพร้อมชุด นักศึกษา โดยอุปกรณ์ที่เข้าระบบสำหรับฟีเจอร์ถ่ายภาพ จะต้องมี อุปกรณ์กล้อง กำหนดพื้นหลังสีฟ้า

#### บัตรประจำตัวประชาชน/ พาสปอร์ต (เฉพาะด้านหน้าบัตร)

#### นักศึกษาจะต้องอับโหลดบัตรประจำตัว หรือหนังสือเดินทาง ทั้งนี้ **บัตรฯ ที่นำมาแสดงจะต้องไม่หมดอายุ**

#### <u>ขั้นตอนการอัปโหลด</u>

 วางบัตรประจำตัวประชาชนของนักศึกษาบนกระดาษขาว
 เซ็นชื่อพร้อมรับรองสำเนาถูกต้องข้างบัตรประชาชนบนกระดาษ
 ถ่ายรูปบัตรประชาชนเฉพาะด้านหน้าและลงนามรับรองสำเนา ถูกต้อง

#### หรือ

ถ่ายสำเนาบัตรประชาชน เซ็นชื่อพร้อมรับรองสำเนาถูกต้อง และ สแกนสำเนาเป็นภาพดิจิทัล

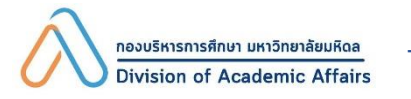

TCAS68 รอบที่ 1 Portfolio

สถานที่จัดจำหน่ายเครื่องแบบนักศึกษาใหม่ The Harmony สามารถดูรายละเอียดได้ที่ https://th-th.facebook.com/muharmony โทร. 0 2849 4500 ต่อ 4126, 4128

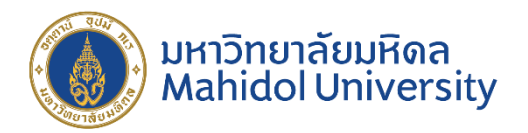

#### ส่งไฟล์รูปถ่าย เพื่อจัดทำบัตรประจำตัวนักศึกษา

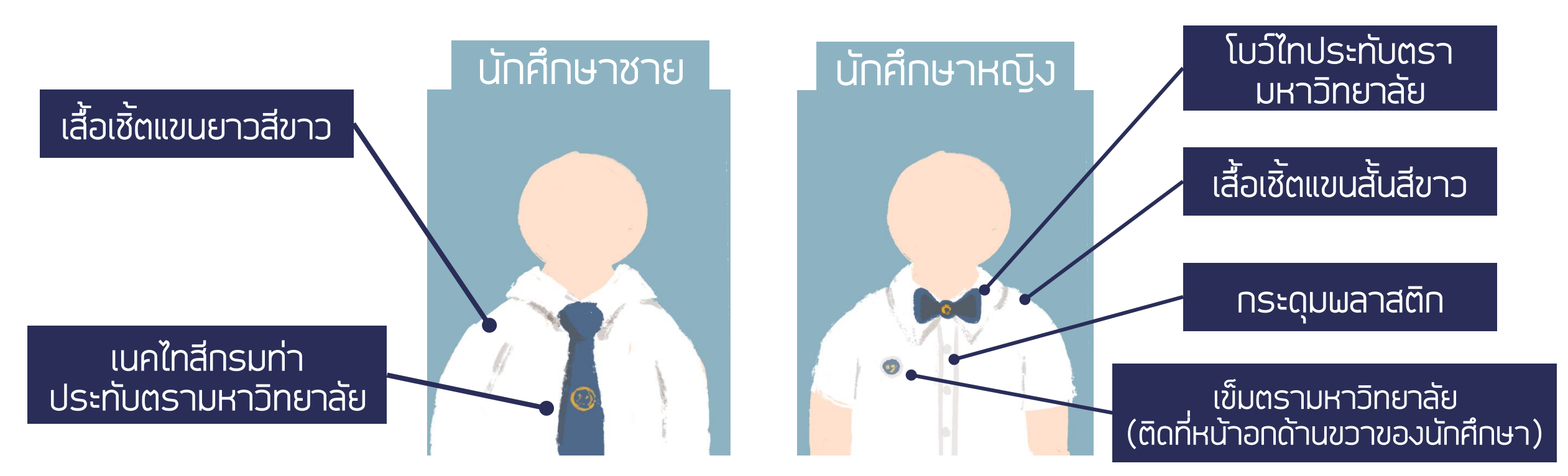

ขนาดรูปภาพไฟล์นามสกุล **.jpg หรือ .jpeg** กว้าง 230 พิกเซล สูง 312 พิกเซล ขนาดของ**ไฟล์ไม่เกิน 150 KB** 

กองบริหารการศึกษา มหาวิทยาลัยมหิดล

vision of Academic Affairs

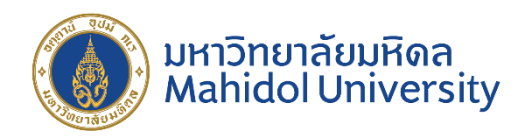

#### ตัวอย่างการส่งบัตรประจำตัวประชาชน เพื่อจัดทำบัตรประจำตัวนักศึกษา

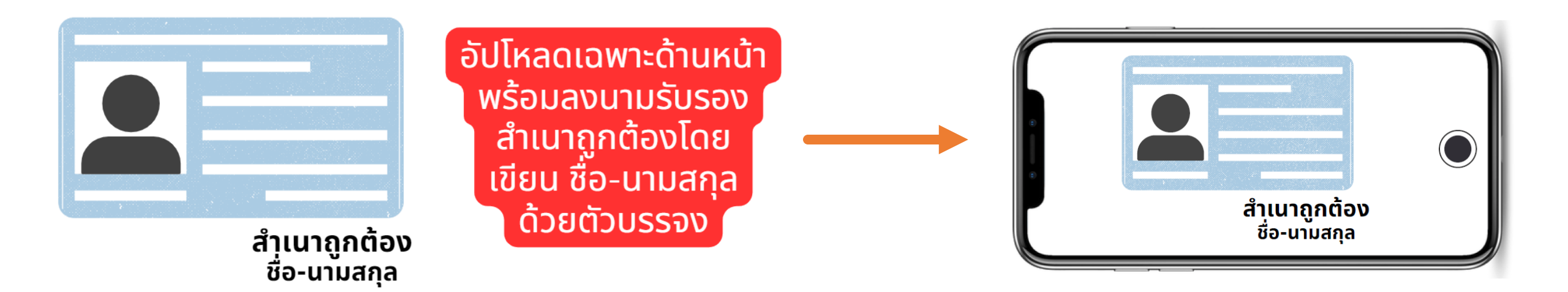

#### \* บัตรประชาชนที่อัปโหลดจะต้องเห็นเลขบัตรประชาชน และข้อมูลบนบัตรชัดเจน \*

บันทึกไฟล์เป็นนามสกุล .jpg หรือ .jpeg ขนาดความกว้าง 720 พิกเซล ความสูง 624 พิกเซล โดยขนาดของไฟล์ไม่เกิน 2 MB

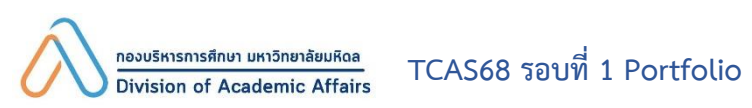

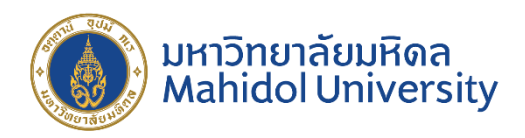

นักศึกษาจะต้องตรวจสอบผลการอนุมัติไฟล์ภาพและสำเนาบัตรประจำตัวประชาชนหลังจากส่งไฟล์แล้ว 7 วัน

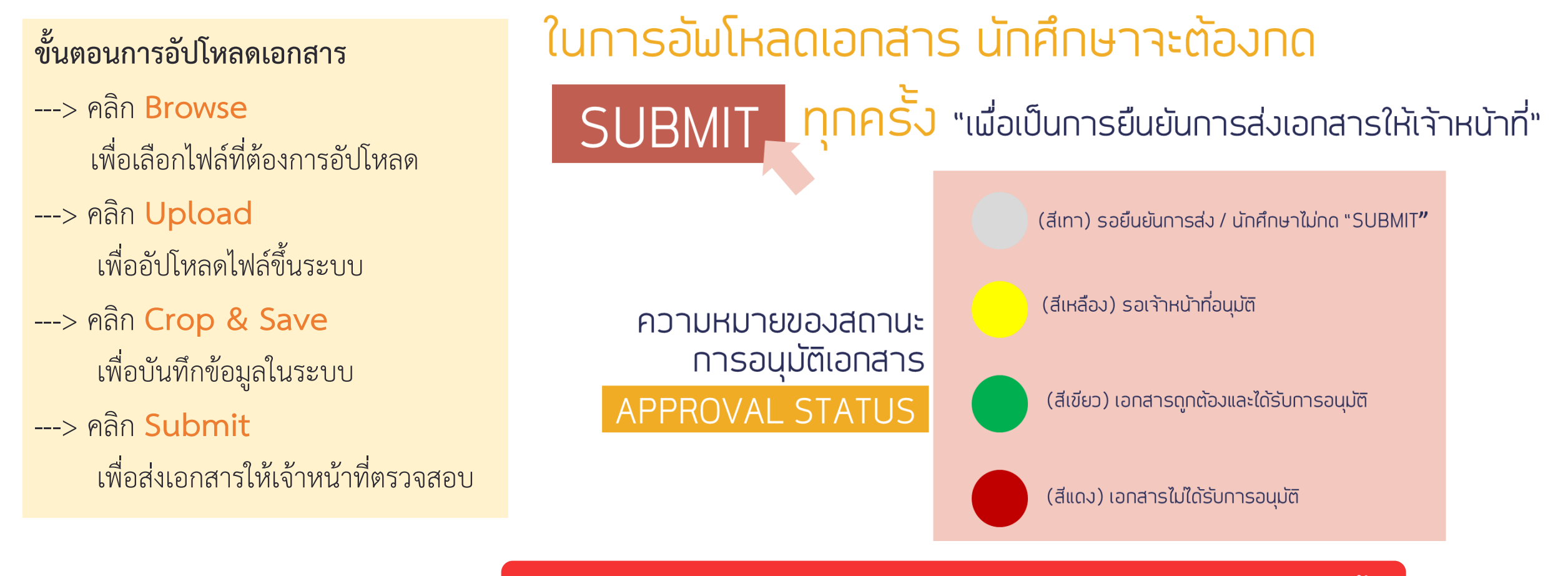

กรณีที่เอกสารไม่ได้รับการอนุมัติ นักศึกษาจะต้องอัปโหลดใหม่อีกครั้ง

## ภายในวันพฤหัสบดีที่ 31 กรกฎาคม พ.ศ. 2568

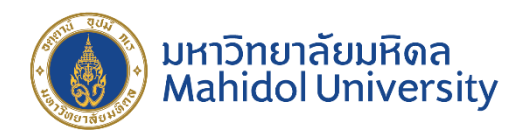

## ส่งระเบียนแสดงผลการเรียนฉบับสมบูรณ์ (มีระบุวันอนุมัติการจบ) ที่เว็บไซต์ https://smartedu.mahidol.ac.th เลือกเมนูสารสนเทศนักศึกษา และระบบอัปโหลดเอกสารของนักศึกษา

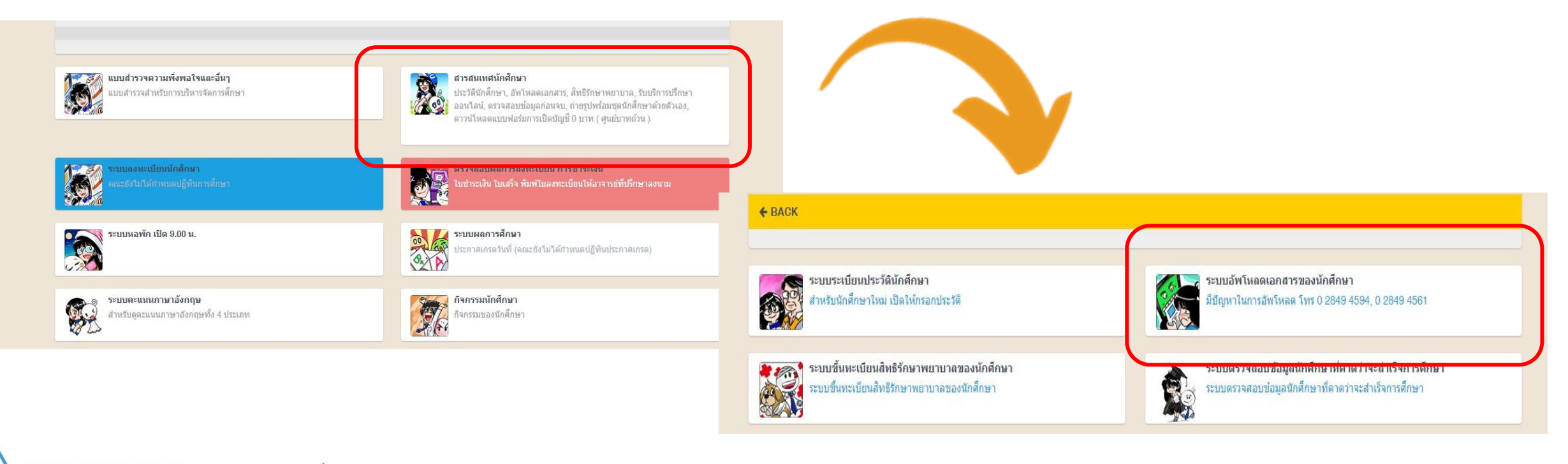

# ภายในวันพฤหัสบดีที่ 31 กรกฎาคม พ.ศ. 2568

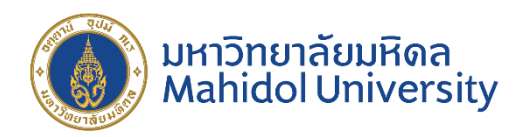

#### การส่งระเบียนแสดงผลการเรียนฉบับสมบูรณ์

- ถ่ายสำเนาระเบียนแสดงผลการเรียนทั้งด้านหน้าและ ด้านหลัง (ด้านละแผ่น)
- เซ็นชื่อพร้อมรับรองสำเนาถูกต้องทั้งด้านหน้าและ
  ด้านหลัง
- ถ่ายรูปสำเนาระเบียนแสดงผลการเรียนทั้งด้านหน้า และด้านหลัง พร้อมลายเซ็นรับรองสำเนาถูกต้อง

#### ข้อควรระวัง

- ไฟล์ที่อัปโหลด จะต้องเป็นเอกสารฉบับ สมบูรณ์ ที่มีระบุ "วันอนุมัติการจบ" เท่านั้น
- อัปโหลดโดยให้เห็นเลขที่เอกสาร ที่ระบุอยู่ ด้านบน
- กรณีที่นักศึกษาสอบเทียบ ขอให้อัปโหลดผล
  การสอบเทียบที่คณะของนักศึกษารับพิจารณา
- หากเอกสารถูกปลอมแปลง และตรวจพบใน ภายหลัง นักศึกษาจะพ้นสภาพการเป็น นักศึกษา

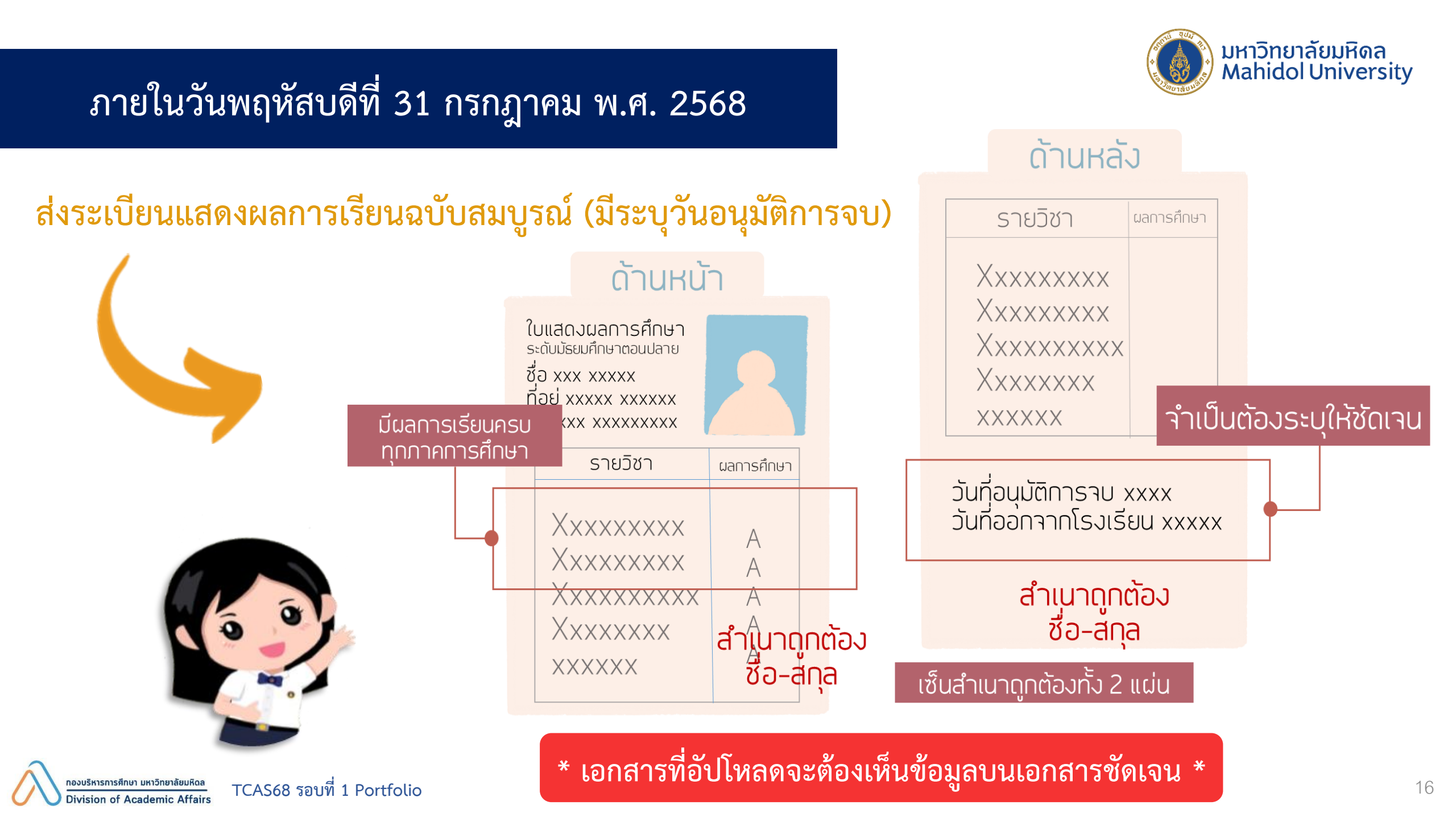

## ภายในวันพฤหัสบดีที่ 31 กรกฎาคม พ.ศ. 2568

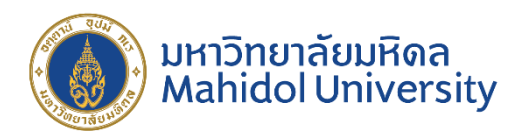

นักศึกษาจะต้องตรวจสอบผลการอนุมัติไฟล์ระเบียนแสดงผลการเรียนฉบับสมบูรณ์ หลังจากส่งไฟล์แล้ว 7 วัน

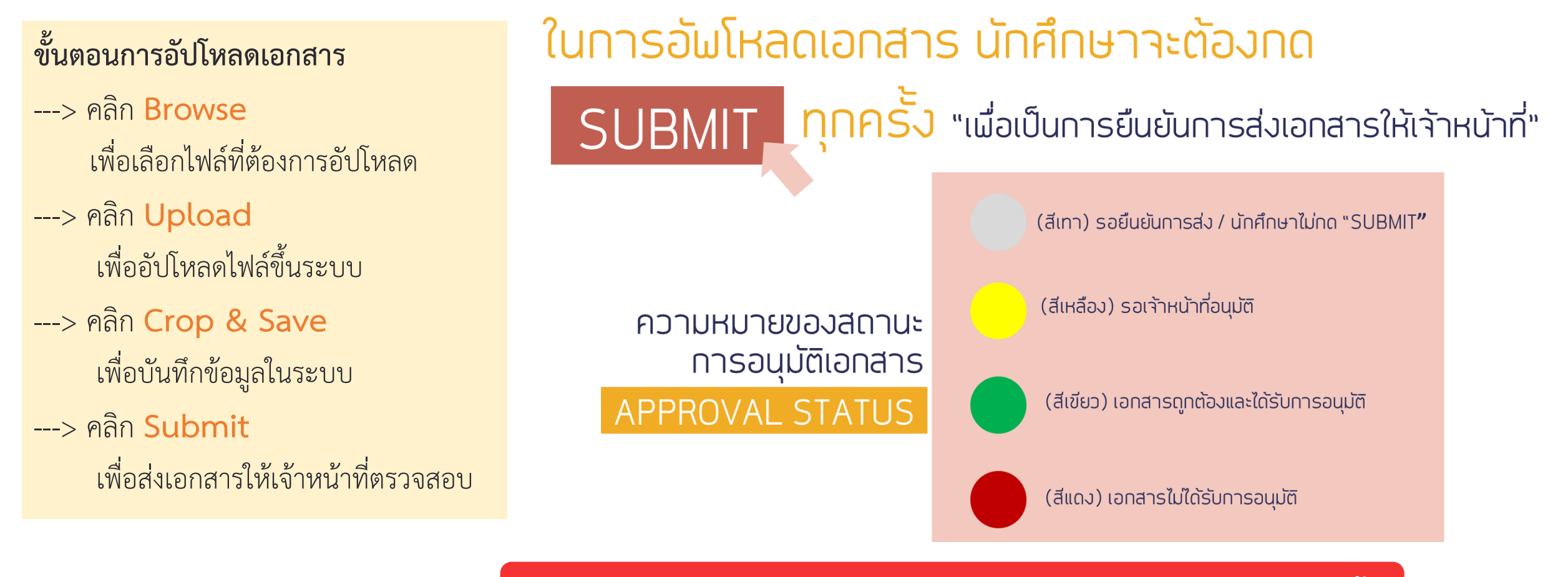

กรณีที่เอกสารไม่ได้รับการอนุมัติ นักศึกษาจะต้องอัปโหลดใหม่อีกครั้ง

# วันพุธที่ 23 กรกฎาคม ถึงวันอาทิตย์ที่ 31 สิงหาคม พ.ศ. 2568

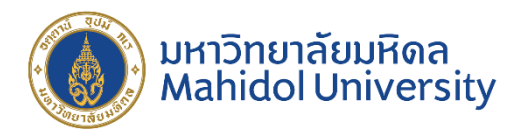

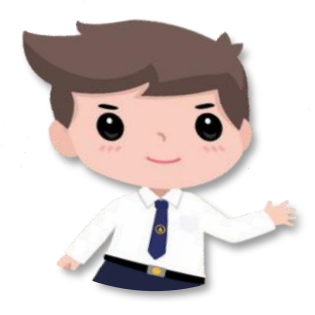

# "การรับบัตรประจำตัวนักศึกษา"

#### ให้นักศึกษาติดตามรายละเอียดได้ที่เว็บไซต์

<u>https://mustudent.mahidol.ac.th/</u> เมนูข่าว/ประกาศ

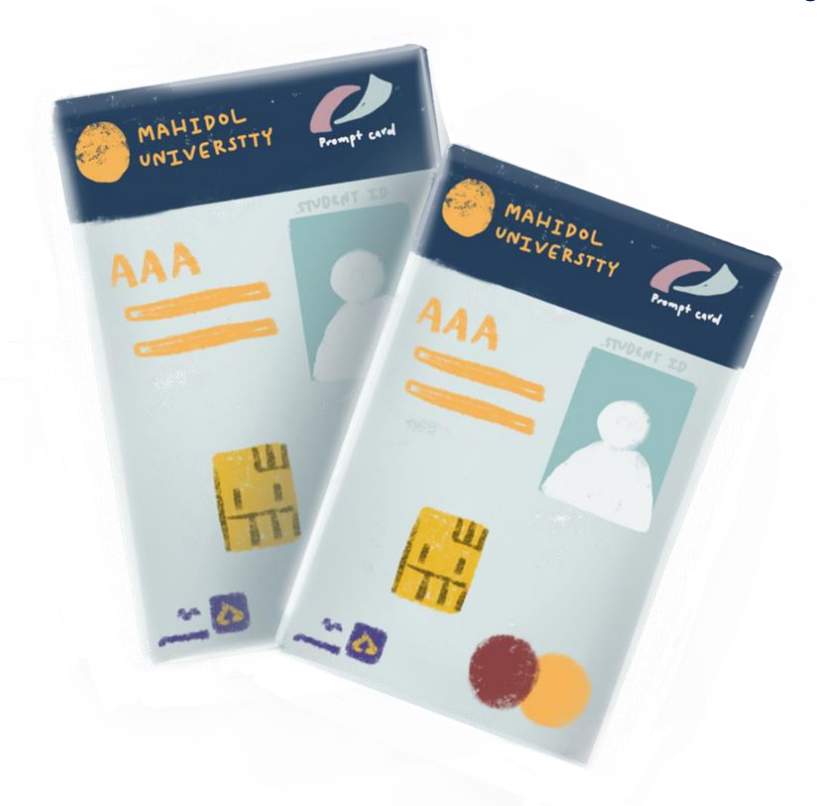

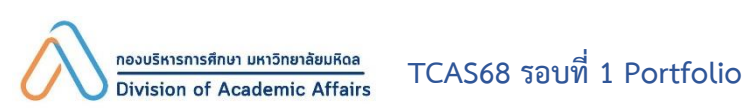

#### ช่องทางการติดต่อด้านการลงทะเบียนเรียนและการศึกษาแต่ละส่วนงาน

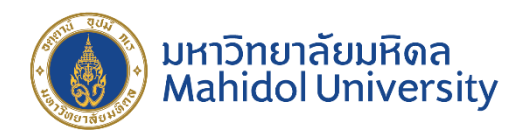

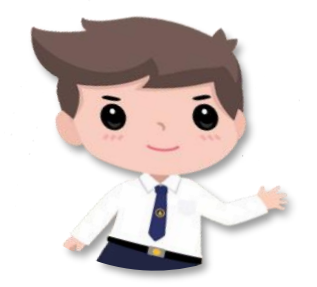

"ช่องทางการติดต่อด้านการลงทะเบียนเรียนและการศึกษาแต่ละส่วนงาน" ที่เว็บไซต์ http://www.student.mahidol.ac.th/portal/

| $\leftarrow$ | $\rightarrow$ | С | ഹ | Not secure | www.student.mahi | Lū | A» | аљ | Q | ోం |  |
|--------------|---------------|---|---|------------|------------------|----|----|----|---|----|--|
|              |               |   |   |            |                  |    |    |    |   |    |  |

ิ 🔊 กำหนด ส่ง-ประกาศผลการศึกษามหาวิทยาลัยมหิดล ประจำปีการศึกษา 2563 แก้ใข ณ วันที่ 18 ม 💋 256

ี 🔊 ปฏิทินการศึกษาและกิจกรรมนักศึกษา ระดับปริญญาตรี (หลักสูตรไทย) ชั้นปีที่ 1-2 (ศาลา 🗾) ปีการศึกษา 2564

ิ ิ ิ พี่องทางติดต่อผู้ประสานงานส่วนงานด้านการถงทะเบียนเรียนและการศึกษา แก้ไข ถ วันที่ 23 ก.พ. 2564

ช่องทางการติดต่อด้านการลงทะเบียนเรียนและการศึกษา แต่ละ<u>ส่วนงาน</u>

"อยู่ในหน้าแรกของเว็บไซต์" หัวข้อ ข่าวประกาศ

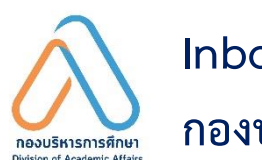

Inbox Facebook Page :

กองบริหารการศึกษา มหาวิทยาลัยมหิดล

กองบริหารการศึกษา ในวันและเวลาราชการ 0 2849 4561, 0 2849 4563, 0 2849 4565, 0 2849 4567, 0 2849 4569

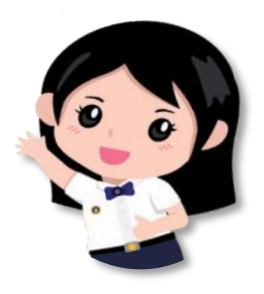

ช่องทางติดต่อกรณีขัดข้องในการบันทึกข้อมูลระเบียนประวัติ (e-Profile) และการรับบัตรประจำตัวนักศึกษา

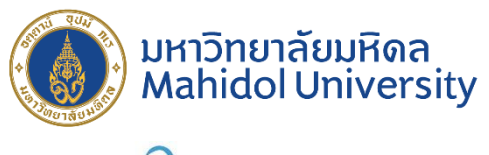

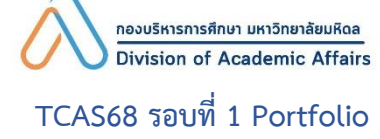

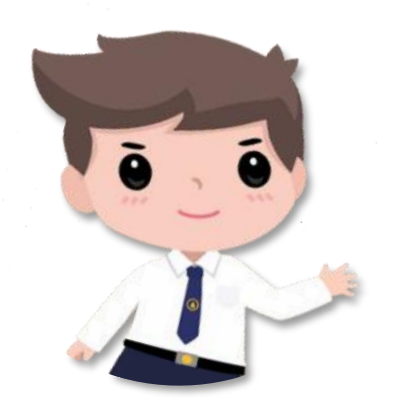

ติดต่อกองบริหารการศึกษา ในวันและเวลาราชการ

0 2849 4562

0 2849 4573

0 2849 4594

หรือ e-mail : musmartcard@mahidol.ac.th

ติดต่อกองกิจการนักศึกษา ในวันและเวลาราชการ

ทุนการศึกษา 🙆 โทร. 02 849 4656 หอพักนักศึกษา 🙆 โทร. 02 441 9116 หรือ Hot Line 🙆 โทร. 06 6104 5599 ค่ารักษาพยาบาล f Inbox Facebook Page : Mahidol Health

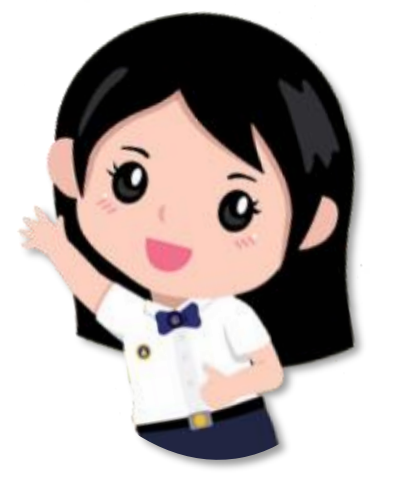

#### ช่องทางติดต่อและประชาสัมพันธ์กองบริหารการศึกษา

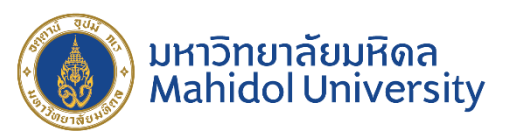

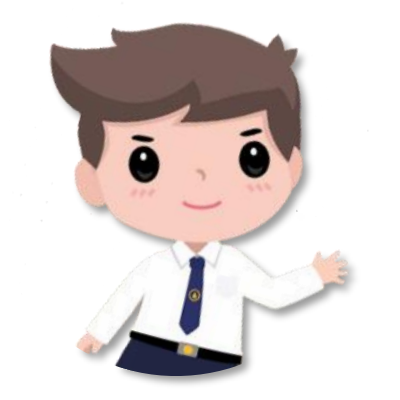

ติดต่อกองบริหารการศึกษา ในวันและเวลาราชการ 0 2849 4561, 0 2849 4563, 0 2849 4565, 0 2849 4567, 0 2849 4569 หรือ e-mail : musmartcard@mahidol.ac.th

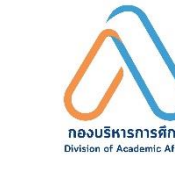

Inbox Facebook Page : **f** 

กองบริหารการศึกษา มหาวิทยาลัยมหิดล

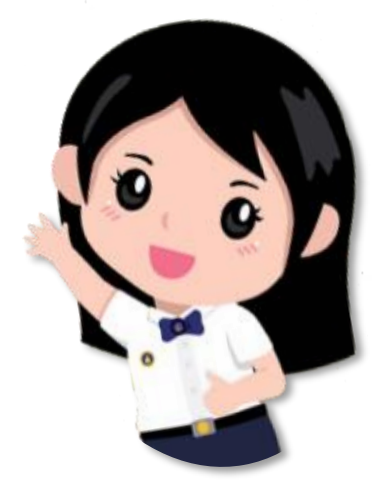

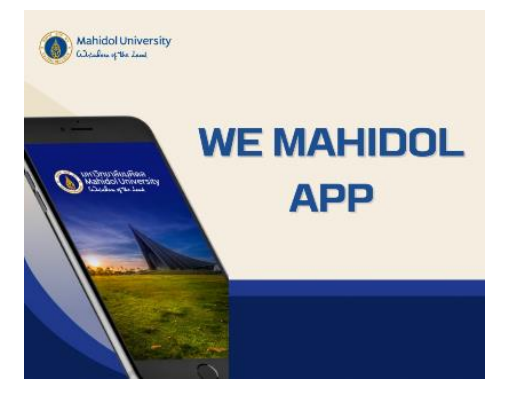

องบริหารการศึกษา มหาวิทยาลัยมหิด

ision of Academic Affairs

 $\bigoplus$ 

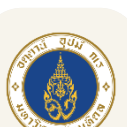

https://mustudent.mahidol.ac.th

MU Life Pass :

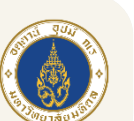

We Mahidol Application :

สำหรับระบบปฏิบัติการ Android 🌽

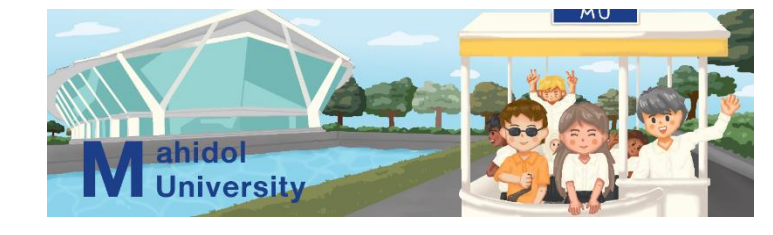

และ IOS 📥

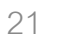

TCAS68 รอบที่ 1 Portfolio

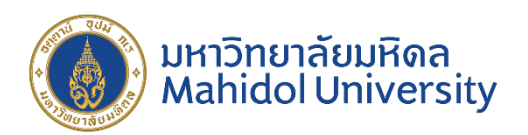

# <u>THANKYOU</u>

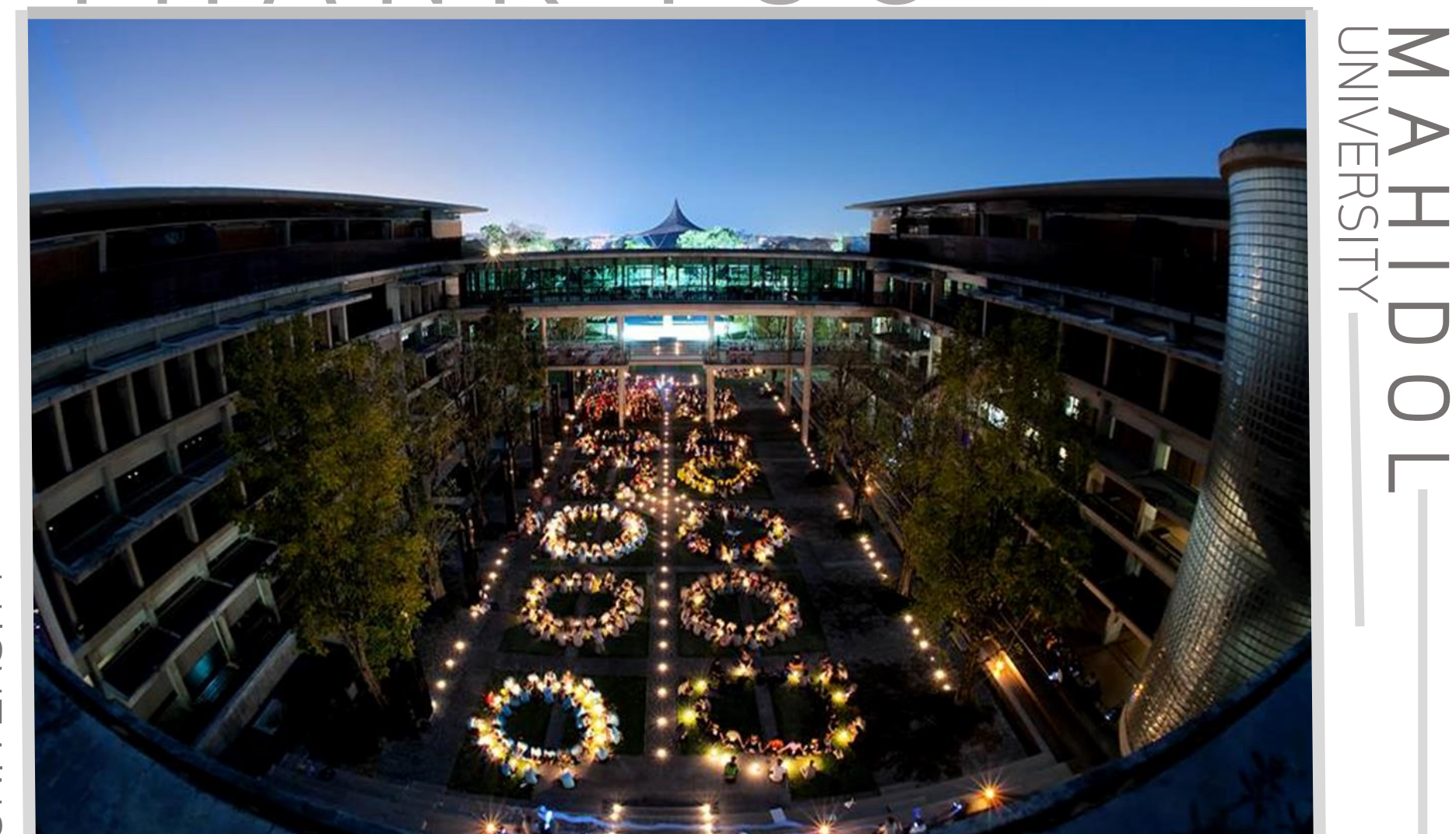

# M A H I D O L-UNIVERSITY